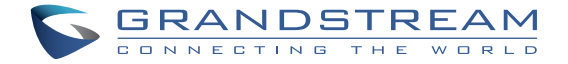

# Grandstream Networks, Inc.

126 Brookline Ave, 3rd Floor Boston, MA 02215. USA Tel : +1 (617) 566 - 9300 Fax: +1 (617) 249 - 1987

www.grandstream.com

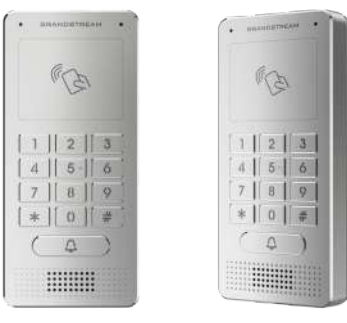

# **GDS3705**

# Audio Door Access System

**Quick Installation Guide** 

For Warranty and RMA information, please visit www.grandstream.com

# PRECAUCIONES

• No abrir, desarmar o intentar modificar este equipo

• Siga detalladamente las instrucciones para el uso de la fuente de alimentación

• No exponga este dispositivo a temperaturas fuera del rango de -30°C a 60 °C en funcionamiento y desde -35 °C a 60 °C cuando se encuentre almacenado.

• No exponga este dispositivo a ambientes fuera del siguiente rango de humedad: 10-90% RH (Sin condensación)

• Por favor siga detalladamente las instrucciones de instalación, se sugiere un especialista en el área para la correcta instalación.

# CONTENIDO DEL PAQUETE

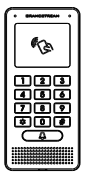

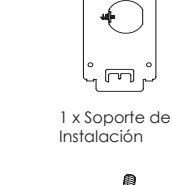

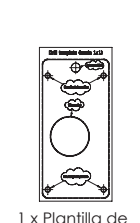

Perforación

1 x GDS3705

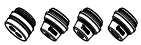

4 x Juntas de Goma

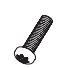

4 x Tornillos Anti-Sabotaje

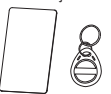

1 x Tarjeta RFID 1 x Clave RFID

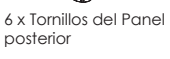

1 x Llave hexagonal

~19~

Anti-Sabotaie

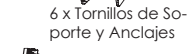

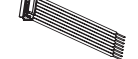

1 x Cable Wiegand

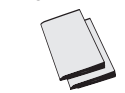

1 x Contraportada del 1 x Guía de inicio rápido marco 1 x Licensa GPL

# MONTAJE GDS3705 Montaje en la pared (superficie)

### Paso 1:

Consulte la "plantilla de perforación" para perforar los orificios en el lugar de la pared y luego monte el soporte de instalación utilizando los cuatro tornillos y anclajes suministrados (sin destornillador). Conectar y apretar el cable de tierra (incluido de fabrica) al soporte marcado con el icono de tierra.

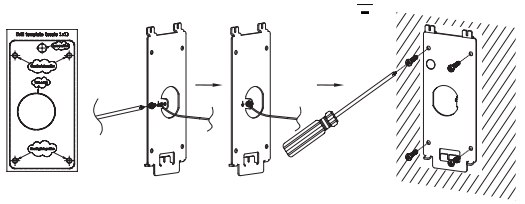

### Paso 2:

Tire del cable Cat5e o Cat6 (no suministrado) a través de la junta de goma seleccionando el tamaño correcto con respecto la pieza del panel de la cubierta posterior. Consulte "GDS3705 WIRING TABLE" al final de QIG para conexiones Pin.

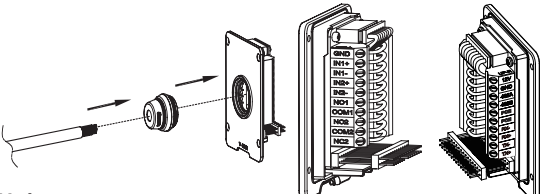

### Nota:

Alicate de nariz de aguja altamente recomendado y destornillador plano de 2,5 mm requerido (no proporcionado). Desmontaje del protector de plástico exterior del cable en menos de 2 pulgadas sugerido. NO deje el metal desnudo fuera del zócalo por encima de quitar la protección plástica interna de los alambres.

### Paso 3:

Asegúrese que el "marco de la cubierta trasera" esté en su lugar y los cables del panel traseros esten de manera correcta. Nivele la pieza del panel trasero con toda la superficie posterior del dispositivo, y apriete el panel trasero con los tornillos suministrados.

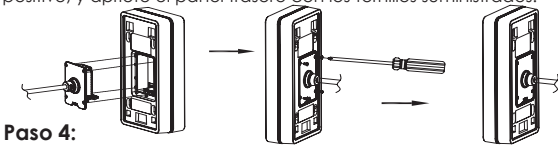

Saque los dos tornillos de seguridad preinstalados utilizando la llave hexagonal suministrada. Alinee cuidadosamente el GDS3705 con el soporte metálico de la pared, presione y tire del GDS3705 a la posición correcta.

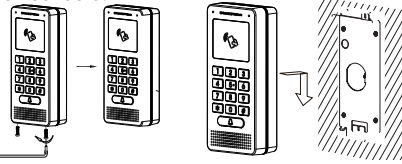

#### Paso 5:

Vuelva a instalar los dos tornillos de seguridad utilizando la llave hexagonal suministrada (NO apriete los tornillos en exceso). Cubra los dos orificios de los tornillos en la parte inferior de la pieza "Cubierta trasera" utilizando los dos tapones de silicon suministrados. Comprobar y finalizar la instalación.

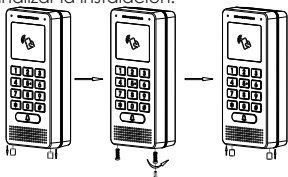

## Montaje en pared (incorporado)

Consulte el "Kit de montaje en pared" (Incrustado), que se puede adquirir por separado de Grandstream.

# CONEXIÓN DE LA GDS3705

Consulte la ilustración de abajo y siga las instrucciones en la siguiente página.

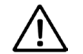

**Apague** el GDS3705 cuando conecte los cables o inserte/retire la pieza del panel trasero!

### Opción A:

Cable Ethernet RJ45 a (Clase 3) Alimentación a través de Ethernet (PoE).

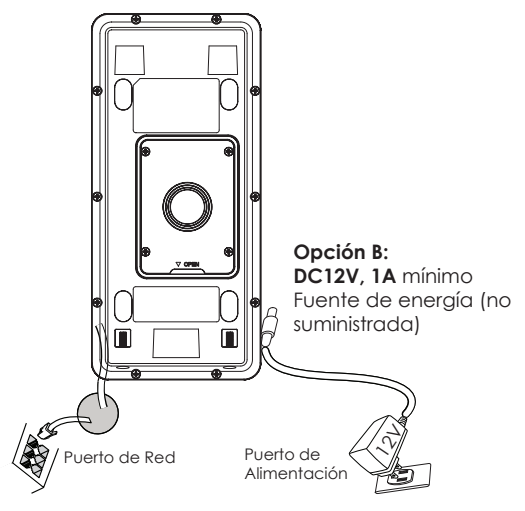

#### Nota:

Elija la opción A si utiliza el conmutador PoE (clase 3); O: Opción B si utiliza una fuente de alimentación de terceros.

### Opción A

Enchufe un cable Ethernet RJ45 en la (Clase 3) Alimentación Sobre Ethernet (PoE).

### Opción B

#### Paso 1:

Seleccione un DC12V externo, una fuente de alimentación mínima de 1A (no proporcionado). Conecte correctamente el cable "+, -" de la alimentación en el conector "12V, GND" del conector GDS3705 (consulte la página de montaje anterior para obtener instrucciones). Conecte la fuente de alimentación.

### Paso 2:

Conectar un cable Ethernet RJ45 en un switch ó router con salida a internet.

### Nota:

Consulte el "Paso 2" de "MONTAJE GDS3705" y "GDS3705 CUADRO DE CABLEADO" al final de QIG para ver todas las ilustraciones e instrucciones de cableado y conexión.

# **CONFIGURACIÓN DEL GDS3705**

El GDS3705 se configura por defecto para obtener la dirección  ${\rm IP}$  del servidor DHCP donde se encuentra la unidad.

Con el fin de saber qué dirección IP está asignada a su GDS3705, utilice la herramienta GS\_Search como se ilustra en los siguientes pasos.

### Nota:

Si no hay ningún servidor DHCP disponible, la dirección IP predeterminada del GDS3705 (después de 5 minutos de espera en no responder el DHCP) es 192.168.1.168 Paso 1: Descargar e instalar la herramienta de búsqueda GS\_Search: http://www.grandstream.com/support/tools

**Paso 2:** Ejecute la herramienta Grandstream GS\_Search en una computadora conectada a la misma red /Servidor DHCP.

**Paso 3:** Haga clic en el botón Search para iniciar la detección de dispositivos.

Paso 4: Los dispositivos detectados aparecerán en el campo de salida de la siguiente manera.

| ndex  | Nodel                | Version                          | Device Name                                            | P             | HTTPPst        | RTSP Post | HAC               |
|-------|----------------------|----------------------------------|--------------------------------------------------------|---------------|----------------|-----------|-------------------|
|       | DOORDEV 6D03706      | 10.0.10                          | G069705                                                | 192,160.1.130 | 443            | 0         | 00.08.02/94.00/50 |
|       |                      |                                  |                                                        |               |                |           |                   |
|       |                      |                                  |                                                        |               |                |           |                   |
|       |                      |                                  |                                                        |               |                |           |                   |
|       |                      |                                  |                                                        | -             |                |           |                   |
|       |                      |                                  |                                                        |               |                |           |                   |
| IP Ad | iden: Conliguration  |                                  | _ seach.                                               | WitCorky      | adiso (        |           |                   |
| IP Ad | kkers Configuration  | oer<br>Ein                       | p<br>an DHCP                                           | WeiCoreg      | adire (        |           |                   |
| IP Ad | ithere Configuration | Old I<br>III I<br>News           | p<br>ter DHCP<br>ter Made                              | WiConkg       | Autori<br>Hing |           |                   |
| IP Ad | them Donfiguration   | Old 1<br>1<br>Nem<br>Sub<br>Gate | p<br>lar DHCP<br>tp<br>fact Haak<br>Way                | WiConte       | Miler<br>Ping  | 2         |                   |
| IP Ad | Marr Dorfgædion      | Old 1<br>Perm<br>Sale<br>Gate    | p<br>ins CHCP<br>12<br>Year Haak<br>Way                | Witcenig      | Mine<br>Brig   |           |                   |
| IP Ad | Marra Configuration  | Old<br>III<br>New<br>Sub<br>Gate | p<br>Ins DHCP<br>IP<br>Inst Chast<br>With<br>Naddy 20  | WitConlig     | Mitter         |           |                   |
| IP Ad | ibbers Configuration | Old<br>En<br>Sale<br>Gate        | p<br>Ins DHCP<br>IP<br>Inst Haak<br>Walay<br>Nadafy 20 | Wei Conta     | Mileo          |           |                   |
| IP Ad | ibbers Configuration | Old<br>I<br>New<br>Gate          | p<br>Ins DHCP<br>TP<br>That Hask<br>Way<br>Madfy 27    | WitContex     | Anton          | 2         |                   |
| IP Ad | bhers Configuration  | Old<br>I<br>New<br>Gate          | p<br>Ins CPECP<br>TP<br>Text Hank<br>Way<br>Maddy 20   | Sviit Conta.  | Prog           |           |                   |

**Paso 5:** Abra el navegador web y escriba la dirección IP mostrada de GDS3705 con https: // para acceder a la GUI web. (Por razones de seguridad, el acceso web predeterminado De GDS3705 está usando HTTPS y el puerto 443).

Paso 6: Introduzca el nombre de usuario y la contraseña para iniciar sesión. (El nombre de usuario de administrador predeterminado es "admin" y la contraseña aleatoria predeterminada puede ser encontrada en la etiqueta del GDS3705).

Nota: Por razones de seguridad, asegúrese de cambiar la contraseña de administrador predeterminada en Configuración del sistema> Gestión de usuarios.

| ( | Welcome to GDS3705         |  |
|---|----------------------------|--|
|   | 1. Press enter the company |  |
|   | 🚊 Passa onter the gatheron |  |
|   |                            |  |
|   | 69.01                      |  |
|   | 3                          |  |
|   |                            |  |
|   |                            |  |

**Paso 7:** Después de iniciar sesión en la webGUI, haga clic en el menú del lado izquierdo de la interfaz web para obtener una configuración más detallada y avanzada.

Consulte la documentación en linea y preguntas frecuentes para información mas detallada.

http://www.grandstream.com/our-products

### GD\$3705 Tabla de cableado

| Conector            | PIN | Señal                                  | Función                                       |  |  |
|---------------------|-----|----------------------------------------|-----------------------------------------------|--|--|
|                     | 1   | TX+ (Naranja/Blanco)                   |                                               |  |  |
|                     | 2   | TX- (Naranja)                          |                                               |  |  |
|                     | 3   | RX+ (Verde/ Blanco)                    | Ethernet                                      |  |  |
|                     | 4   | RX- (Verde)                            | PoE 802.3af Clase 3.                          |  |  |
| J2                  | 5   | PoE_SP2 (Azul + Azul/<br>Blanco)       | 12.95W                                        |  |  |
| (Basico)<br>3.81mm  | 6   | PoE_SP1 (Marron + Mar-<br>ron/ Blanco) |                                               |  |  |
|                     | 7   | RS485_B                                | DC 405                                        |  |  |
|                     | 8   | R\$485_A                               | R5485                                         |  |  |
|                     | 9   | GND                                    | Evente de Aliesenterión                       |  |  |
|                     | 10  | 12V                                    | Fuente de Alimentación                        |  |  |
|                     | 1   | GND                                    | Alarma GND                                    |  |  |
|                     | 2   | ALARM1_IN+                             |                                               |  |  |
|                     | 3   | ALARM1_IN-                             |                                               |  |  |
|                     | 4   | ALARM2_IN+                             | Aldrind de enirada                            |  |  |
| J3                  | 5   | ALARM2_IN-                             |                                               |  |  |
| 3.81mm              | 6   | NO1                                    | Alarma do salida                              |  |  |
|                     | 7   | COM1                                   | Aldinia de salida                             |  |  |
|                     | 8   | NO2                                    | Cerradura Eléctrica                           |  |  |
|                     | 9   | COM2                                   |                                               |  |  |
|                     | 10  | NC2                                    |                                               |  |  |
|                     | 1   | GND (Negro)                            | Alimentación GND Wie-<br>gand                 |  |  |
|                     | 2   | WG_D1_OUT (Naranja)                    | Señal de salida Wiegand                       |  |  |
| J4                  | 3   | WG_D0_OUT (Marron)                     |                                               |  |  |
|                     | 4   | LED (Azul)                             | LED indicador para señal<br>de salida Wiegand |  |  |
| (Especial)<br>2.0mm | 5   | WG_D1_IN (Blanco)                      | Señal de entrada Wie-                         |  |  |
|                     | 6   | WG_D0_IN (Verde)                       | gand                                          |  |  |
|                     | 7   | BEEP (Amarillo)                        | Señal de pitido de salida<br>Wiegand          |  |  |
|                     | 8   | 5V (Rojo)                              | Potencia de salida Wie-<br>gand               |  |  |

Para obtener más detalles sobre el cableado GDS3705, Consulte el Manual del usuario.

| Cerradura Eléctrica        |           |           |      | onGDS: | Puerta |               |
|----------------------------|-----------|-----------|------|--------|--------|---------------|
| Тіро                       | Encendido | Apagado   | NC2  | NO2    | COM2   | Estado normal |
| (Abierto cuando no hay     | Cerrar    | Abrir     | •    |        | •      | Cerrar        |
| energía) Bloqueo magnético |           |           |      |        | 1.00   | Abrir         |
| (Bloqueado cuando se       | Abrir     | Cerrar    |      | - ÷    | J. ¥.  | Cerrar        |
| pierde energía)            |           | -20/07/22 | 0.00 |        | 1      | Abrir         |

\* La cerradura magnética eléctrica solamente funcionara en el modo abierto cuando no se tenga energía.

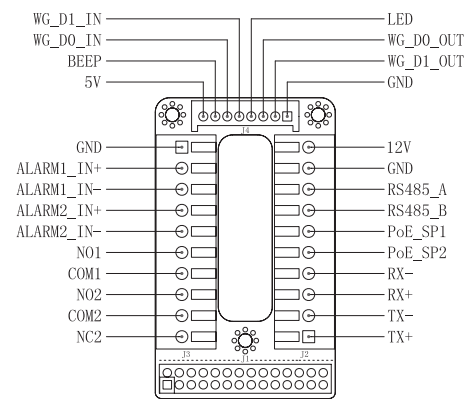

#### Nota:

1) Alimentación PoE SP1, PoE SP2 en DC, el rango de voltaje es 48V~57V, sin polaridad.

2) Alimentación PoE con el cableado:

PoE SP1, marrón y marrón / blanco de unión

PoF SP2, azul y azul/blanco de unión

3) Alimentación DC puede ser originada correctamente usando un invector PoF cualificado.

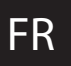

# PRECAUTIONS

 Ne pas tenter d'ouvrir, de désassembler, ou de modifier le dispositif

Suivez strictement l'exigence de la source d'alimentation

 N'exposez pas cet appareil à des températures situées hors de la plage de -30 °C à 60 ° en opération et -35 °C à 60 ° en stockage.

 N'exposez pas cet appareil à des environments hors de la place d'humidité: 10-90% RH (sans condensation)

 Veuillez suivre strictement les instructions d'installation ou faites appel à des professionels pour installer correctement

# CONTENU DU PACK

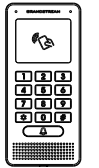

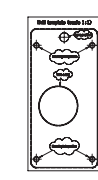

1 x GD\$3705

1 x Cadre de Montage

1 x Modèle de percaae

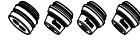

4 x Joints en caoutchouc 6 x Vis du panneau arrière

H-6 x Vis de Support et Chevilles

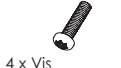

anti-effraction

anti-effraction

1 x Clé hexagonale

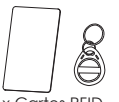

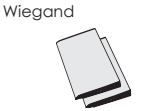

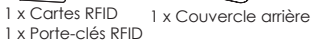

1 x Guide d'installation rapide 1 x Licence GPL

1 x Cable

~28~

# MONTAGE DU GDS3705 Montage mural (en surface)

#### Etape 1:

Consultez le « Modèle de perçage » pour percer des trous à l'endroit ciblé sur le mur puis monter le support d'installation avec les quatre vis et ancrages fournis (tournevis non fourni). Connectez et serrez le fil de la masse (si disponible) sur le support marqué avec une icône de la terre imprimée. L

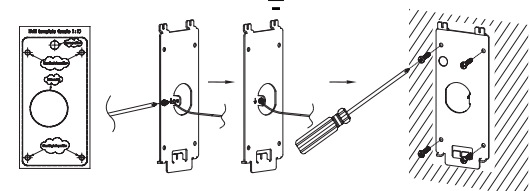

### Etape 2:

Tirez le câble Cat5e ou Cat6 (non inclus) à travers le joint en caoutchouc en sélectionnant la taille idéale et la partie protectrice de la face arrière, veuillez vous référer au « TABLEAU DE CONNEXION DU GDS3705 » à la fin de ce guide d'installation pour les connexions des broches.

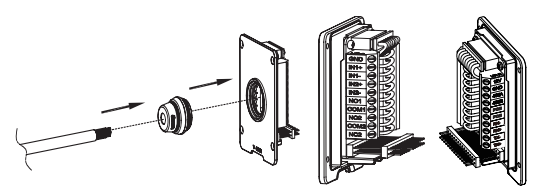

#### **Remarque:**

il est recommandé d'utiliser une pince universelle et un tournevis plat de 2,5 mm (non inclus). Ne laissez pas le fil métallique non protégé à l'extérieur des bornes après avoir enlevé la protection en plastique des fils.

### Etape 3:

Assurez-vous que le couvercle arrière est en place, le câblage du panneau de couverture arrière est bon. Assemblez la pièce du panneau de couverture arrière avec le couvercle arrière, serrezles à l'aide des vis fournies.

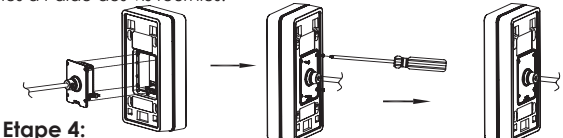

Retirezles deux vis d'anti-sabotage préinstallés à l'aide de la clé hexagonale fournie. Alignez le GDS3705 avec le support en métal sur le mur, pressez soigneusement et tirez le GDS3705 jusqu'à la bonne position.

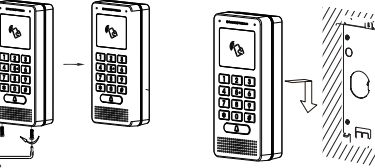

#### Etape 5:

Installez les deux vis de sécurité arrière à l'aide de la clé hexagonale fournie (ne pas trop serrer les vis). Couvrez les deux trous sur le fond du "couverlce arrière" en utilisant les deux bouchons en silicone fournis. Vérifiez si tout est en ordre et terminez l'installation.

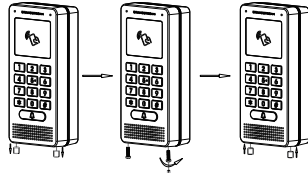

# Montrage Encastrement Mural

Veuillez consulter le "Kit d'Encastrement Mural" qui peut être acheté séparément de Grandstream.

# **CONNECTER LE GDS3705**

Veuillez se référer à l'illustration ci-dessous et suivez les instructions sur la page suivante.

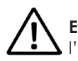

Eteindre le GD\$3705 en manipulant les câbles ou lors de L'insertion/retrait de la pièce du couvercle arrière.

### Option A:

Câble Ethernet RJ45 à un switch avec port Ethernet pré-alimenté (PoE)(Classe 3).

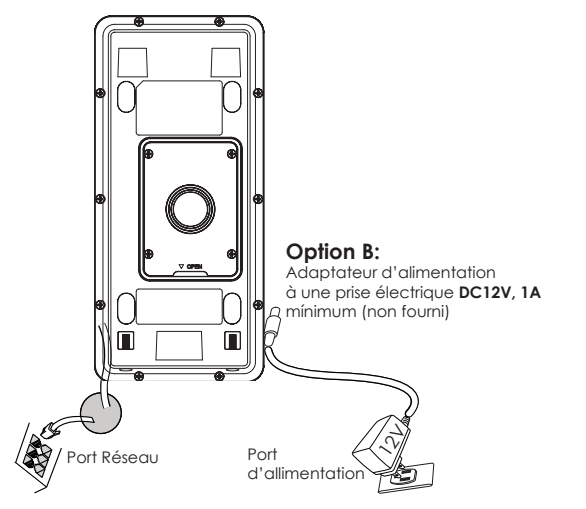

#### Remaraue:

Choisir l'Option A si vous utilisez un switch PoE (classe 3) : Ou : Option B si vous utilisez une source d'alimentation tierce.

## **Option A**

Branchez un câble Ethernet RJ45 au port réseau du GDS3705 et branchez l'autre extrémité à un switch avec port Ethernet préalimenté (PoE) (Classe 3).

# Option B

### Etape 1:

Sélectionnez une source d'alimentation externe DC12V 1A minimale (non fourni). Câblez correctement le «+,- » de l'alimentation au connecteur de la prise du GDS3705 « 12V, GND » (se référer à la page précédente du montage pour les instructions). Connectez la source d'alimentation

### Etape 2:

Branchez un câble Ethernet R 145 sur un switch réseau /concentrateur ou routeur

### Remarque:

Veuillez se référer à l'étape 2 du "Montage du GDS3705" pour plus d'information sur le câblage et le branchement.

# CONFIGURATION DU GDS3705

Le GDS3705 est par défaut configuré pour obtenir une adresse IP du serveur DHCP, où se trouve l'unité

Afin de savoir auelle adresse IP est attribuée à votre GDS3705. veuillez utiliser l'outil GS Search tel qu'illustré dans les étapes suivantes

### **Remarque:**

Si aucun serveur DHCP n'est disponible, l'adresse IP du GDS3705 est 192,168,1,168 (après un délai de 5 minutes sans réponse du serveur).

#### Etape 1: Téléchargez et installez l'outil GS\_Search: http://www.grandstream.com/support/tools

**Etape 2:** Exécutez l'outil de Grandstream GS\_Search sur un ordinateur connecté au même réseau/DHCP serveur.

Etape 3: Appuyez sur le button search pour commencer la détection de l'appareil.

**Etape 4:** Les appareils détectés seront affichés dans les champs de résultats comme ci-dessous.

| Ander Model     | Version                    | Device Name                                                     | P             | HTTPPost          | RTSP Peet | MAE              |
|-----------------|----------------------------|-----------------------------------------------------------------|---------------|-------------------|-----------|------------------|
| DOORDEV SD93705 | 10.0.10                    | GD 53705                                                        | 192,160.1.130 | 443               | 0         | 00-00-02:94-00:5 |
|                 |                            |                                                                 |               |                   |           |                  |
|                 |                            |                                                                 |               |                   |           |                  |
|                 |                            |                                                                 |               |                   |           |                  |
|                 |                            | George                                                          | 5             | Add               |           |                  |
|                 |                            |                                                                 |               |                   |           |                  |
|                 | Ok                         | P                                                               |               |                   |           |                  |
|                 | OK<br>ED<br>Ner<br>Sat     | 31<br>Line DHCP<br>n TP<br>shart Naak                           |               | Ping              | 3         |                  |
|                 | ok<br>El<br>Sa<br>Ga       | 31<br>Une DHCP<br>e TP<br>Flact Haak<br>le Way                  |               | ini<br>Peq<br>Ini | 2         |                  |
|                 | 8 11 2 3<br>6 11           | 32<br>Une DHCP<br>+ TP<br>Heat Haak<br>It Way<br>Madify 32      |               | - Pro             |           |                  |
|                 | ok<br>E<br>Ne<br>Sat<br>Ga | 34<br>Line DHCP<br>n (17<br>Intel Haak<br>e Way<br>Needfy 37    |               | Ping              | 2         |                  |
|                 | ok<br>III<br>Sat<br>Ga     | 39<br>Line DHCP<br>not Plant<br>Not Plant<br>I Way<br>Modify 27 |               | Pro               |           |                  |

Etape 5: Ouvrez le navigateur web et entrez l'adresse IP affichée du GDS3705 en commencant par un https:// pour accéder à la web GUI. (Pour des raisons de sécurité, l'accès à l'intérface web du GDS3705 utilise HTTPS et le port est 443 par défaut.)

**Etape 6:** Entrez le nom d'utilisateur et mot de passe pour vous connecter. (Le nom d'utilisateur de l'administrateur par défault est « admin » et le le mot de passe aléatoire par défaut peut être trouvé sur l'autocollant du GDS3705 ).

**Remarque:** Pour des raisons de sécurité, assurez-vous de changer le mot de passe admin par défaut à partir de **Paramètres Système > Gestion des Utilisateurs**.

| Welcome to GDS3705          |
|-----------------------------|
| 1 Please area the samathe   |
| E Please enter the contract |
|                             |
| Logn                        |
|                             |
|                             |
|                             |

**Etape 7:** Après la connexion à l'interface web GUI, cliquez sur le menu sur le côté gauche pour la configuration avancée.

Se référer aux documents en ligne et FAQ pour plus d'informations :

http://www.grandstream.com/our-products